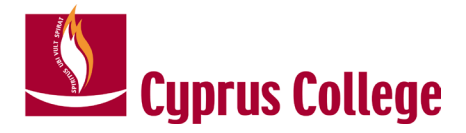

## Student Portal Reregistration Manual

## CC Student Information System

Updated: 02/07/2024

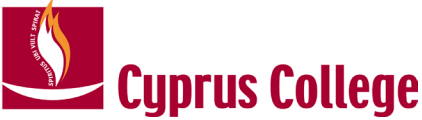

This is a step by step guide on how active/existing students will login to "Student Portal" for re-enrolment to courses for the next academic period:

1. Click on myCCLogin from Cyprus College Cyprus Website (top right)

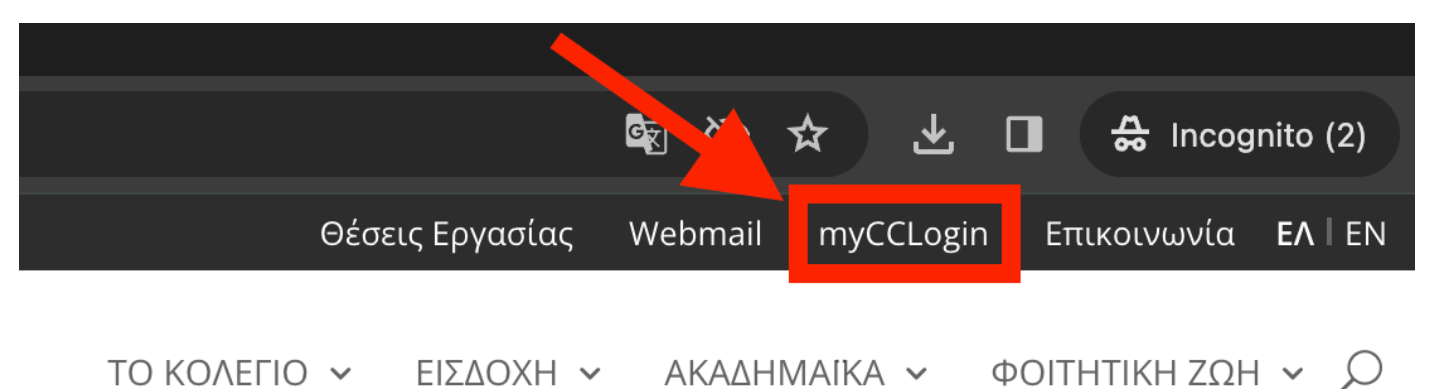

2. Enter your credentials. Your credentials were sent to you through a welcome email.

| European<br>University Cyprus                                              |  |  |  |  |  |  |  |
|----------------------------------------------------------------------------|--|--|--|--|--|--|--|
| Enter EUC or Cyprus College Email:<br>2024EUC9001@students.euc.a Not you?  |  |  |  |  |  |  |  |
| Password                                                                   |  |  |  |  |  |  |  |
|                                                                            |  |  |  |  |  |  |  |
| Continue                                                                   |  |  |  |  |  |  |  |
| For Instructions on how to login, please click<br>here!<br>Forgot Password |  |  |  |  |  |  |  |

3. Go to tab "All my Portals" and click on "Student Information System" app.

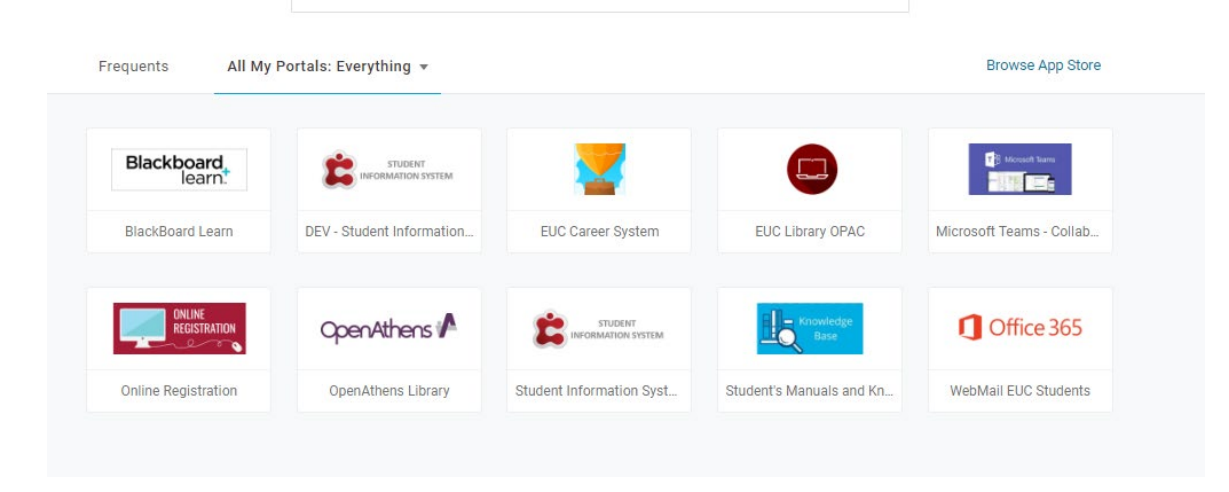

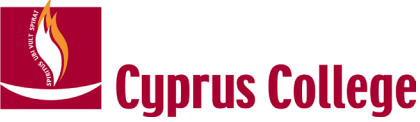

Select Educational Program

4. You will be automatically logged in "Student Portal" and prompt with a message to select Academic year. Here you need to select the last semester that you were registered and click ok.

| F2023 |  |
|-------|--|
|       |  |
| -2023 |  |

- 5. The first time you login you will be prompted to accept the privacy policy.
- 6. When you enter the portal, you will be prompt with a message "You are eligible for re-registration to the next academic period. Please proceed with the following option". Click on "Move to reregistration".

| Inform          | nation                                                                                                    | ×                                         |
|-----------------|----------------------------------------------------------------------------------------------------|-------------------------------------------|
| You are<br>Move | e eligible for re-registration to the next academic period. Please proceed with the following option<br>e to reregistration |                                           |
|                 |                                                                                                    | Cancel                                    |
| 7. 1            | n Educational Program click "Next Step"                                                                                     |                                           |
| Classter        | Online Reregistration     Registration / Online Reregistration / Online Reregistration                                      | S1024 + 🏳 🧔 😒 StudentName StudentSurn + 😡 |
| sarch           | Academic Year FOO4 +                                                                                                    |                                           |
| Dashboard       | 1 Admission Data 2 Contact Data 3 Enrollments                                                                               |                                           |

8. In Emergency Contact screen click "Add Emergency Contact" (if you have not until now) and enter your emergency contact information. When you finish click "Next Step"

| Classter                                                                           | E Online Reregistration State Reregistration State Reregistration State Reregistration State Reregistration State Registration & State Registration & State |  |  |  |  |  |  |  |
|------------------------------------------------------------------------------------|----------------------------------------------------------------------------------------------------|--|--|--|--|--|--|--|
| Search                                                                             | Audem'ter 7224 -                                                                                                    |  |  |  |  |  |  |  |
| Dashboard     Deshboard     Registration & Enrollments ~     Online Reregistration | 1 Admission Dess 3 Context Dess 3 Envoltments 3 Excent Application                                                                                                    |  |  |  |  |  |  |  |
| Personal Data<br>Financial<br>Timetable<br>My Courses                              | Montemant The utilision of Energiesis Constant ling (tract) (integration constant ling (tract)) (integration constant ling (tract)) (integrat) (integrat) (integration constant ling (tract)) (integrat) (int     |  |  |  |  |  |  |  |
| L My Instructors                                                                   | ποδυνοία προματικά παι δεν επεπτίπεται σε θέαπε φουρής γγιάς κατάς εκόν πλομια ασάγά και έμασες πίσθυσος για τη διή.<br>Παρακαλύ σημιώστε έτι η Εποτή Εποτης Αλίγης δεν θα χρημωτικούθει την έγια την εμπατεύτείητα του απόρογρα του θαστρά για διάστο της προσπολίου. Αντό διασφαλίζαι την εμπατευτικότητα και το απόρογρα των φοιστρώ μας.                                                                                                    |  |  |  |  |  |  |  |
| ▲* Attendance<br>☞ Term Marks<br>ⓒ Requests                                        | Emergency Contact The registrar office has requested that you enter a contact of type Emergency Contact Add Emergency Contact                                                                                                    |  |  |  |  |  |  |  |
|                                                                                    | Net Step)                                                                                                    |  |  |  |  |  |  |  |

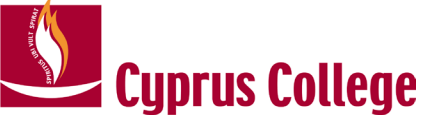

- 9. In Enrollments screen select your courses.
  - Courses available for enrolment have the ON/OFF switch. Click on the switch to turn ON the courses that you would like to enroll to.
  - Under course section column click on "Please Choose" in order to select the course section. For each course section available you will be able to see the course's scheduled time, instructor and room number.

| (CCL) Διοίκηση Επιχειρήσεων (2 έτη, Δίπλωμα)<br>Cyprus College Limassol    |        | 0<br>Courses   |       | 0<br>ECTS                                                                      |             |                  | 0<br>Hours |                 |  |
|----------------------------------------------------------------------------|--------|----------------|-------|--------------------------------------------------------------------------------|-------------|------------------|------------|-----------------|--|
|                                                                            | Enroll | Course Section | Hours | ECTS 1                                                                         | ECTS 2      | Course Category  | Mark       | Marking Period  |  |
| ABUS-CL ④ You must register up to 30 credits                               |        |                |       |                                                                                |             |                  |            |                 |  |
| <ul> <li>ΠΡΩΤΟ ΤΕΤΡΑΜΗΝΟ (1) You must register up to 30 credits</li> </ul> | ( -    |                |       |                                                                                |             |                  |            |                 |  |
| BUS101-Εισαγωγή στην Επιχείρηση                                            |        | Please Choose  | 3     | 5                                                                              | 3           | Course           | -          |                 |  |
| BUS111-Πεπερασμένα Μαθηματικά                                              |        | Please Choose  | 3     | 5                                                                              | 3           | Course           |            |                 |  |
| CSC190-Εισαγωγή στους Υπολογιστές και Εφαρμογές                            |        | Please Choose  | 3     | 5                                                                              | 3           | Course           |            |                 |  |
| ENH101-Upper Intermediate English                                          |        | Please Choose  | з     | 6                                                                              | 3           | Course           | .773       |                 |  |
| MAR110-Εισαγωγή στο Μάρκετινγκ                                             |        | Please Choose  | з     | 6                                                                              | 3           | Course           |            |                 |  |
| ΔΕΥΤΕΡΟ ΤΕΤΡΑΜΗΝΟ      You must register up to 30 credits                  |        |                |       |                                                                                |             |                  |            |                 |  |
| ACC114-Εισαγωγή στη Χρηματοοικονομική Λογιστική                            |        | 0              | 3     | 6                                                                              | 3           | Course           | -          | -               |  |
| ENH102-Advanced English                                                    | 0      | 0              | 3     | 6                                                                              | 3           | Course           | -          |                 |  |
| MAR111-Διαφήμιση και Προώθηση Πωλήσεων                                     | 0      | 0              | 3     | 6                                                                              | 3           | Course           |            |                 |  |
| MGT110-Αρχές Διοίκησης                                                     |        | 0              | 3     | 6                                                                              | 3           | Course           | -          | -               |  |
| ΜΑΤ115-Στατιστική Ι                                                        |        | 0              | 3     | 5                                                                              | 3           | Course           |            | -               |  |
| OOFF Please Choose                                                         |        |                |       | BUS101-Εισαγωγή στην Επιχείρηση                                                |             |                  |            |                 |  |
| OOFF Please Choose                                                         |        |                |       | Change Course Section from Course in Student form enrollments. Course Sections |             |                  |            |                 |  |
| OOFF Please Choose                                                         |        |                |       |                                                                                |             |                  |            |                 |  |
| OOFF Please Choose                                                         |        |                |       | Mond                                                                           | lay Tuesday | Wednesday Thursd | ay Friday  | Saturday Sunday |  |
| OOFF Please Choose                                                         |        |                |       | _                                                                              |             |                  |            |                 |  |

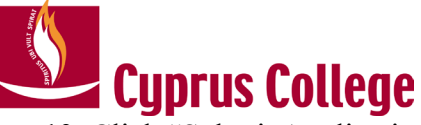

**10.** Click "Submit Application" at the bottom of the screen to submit your enrolment form.

|                                                                  | Enroll | Course Section | Hours | ECTS 1 | ECTS 2 | Course Category | Mark   | Marking Period |                 |
|------------------------------------------------------------------|--------|----------------|-------|--------|--------|-----------------|--------|----------------|-----------------|
| ✓ ABUS-CL <sup>®</sup> You must register up to 30 credits        |        |                |       |        |        |                 |        |                |                 |
| ΠΡΩΤΟ TETPAMHNO () You must register up to 30 credits            |        |                |       |        |        |                 |        |                |                 |
| BUS101-Εισαγωγή στην Επιχείρηση                                  | ON O   | 11611          | 3     | 5      | 3      | Course          | -      | -              | ~               |
| BUS111-Πεπερασμένα Μαθηματικά                                    | ON D   | 11612          | 3     | 5      | 3      | Course          |        |                | 3<br>Courses    |
| CSC190-Εισαγωγή στους Υπολογιστές και Εφαρμογές                  | ON D   | 11619          | 3     | 5      | 3      | Course          | 0.00   |                |                 |
| ENH101-Upper Intermediate English                                |        |                | 3     | 6      | 3      | Course          |        |                | 15              |
| ΜΑR110-Εισαγωγή στο Μάρκετινγκ                                   |        |                | 3     | 6      | 3      | Course          |        |                | ECTS            |
| ΔΕΥΤΕΡΟ ΤΕΤΡΑΜΗΝΟ      Vou must register up to 30 credits        |        |                |       |        |        |                 |        |                | 9               |
| ΑCC114-Εισαγωγή στη Χρηματοοικονομική Λογιστική                  |        | 0              | 3     | 6      | 3      | Course          | -      | 2              | Hours           |
| ENH102-Advanced English                                          | 0      | 0              | 3     | 6      | 3      | Course          |        | 2              |                 |
| MAR111-Διαφήμιση και Προώθηση Πωλήσεων                           | 0      | 0              | 3     | 6      | 3      | Course          | 149    | 8              |                 |
| MGT110-Αρχές Διοίκησης                                           |        | 0              | 3     | 6      | 3      | Course          |        | -              |                 |
| ΜΑΤ115-Στατιστική Ι                                              |        | 0              | 3     | 5      | 3      | Course          | 1.000  | -              |                 |
| V TPITO TETPAMHNO () You must register up to 30 credits          |        |                |       |        |        |                 |        |                |                 |
| ACC115-Εισαγωγή στη Διοικητική Λογιστική                         | 0      | 0              | 3     | 6      | 3      | Course          |        | -              |                 |
| COM100-Βασικές Αρχές Επικοινωνίας                                |        | 0              | 3     | 6      | 3      | Course          |        |                |                 |
| ΕCΟ112-Αρχές της Μικροοικονομίας                                 |        | 0              | 3     | 6      | 3      | Course          | 2005   | -              |                 |
| ΜGT206-Διοίκηση Μικρών Επιχειρήσεων                              | 0      | 0              | 3     | 6      | 3      | Course          | (m)    | -              |                 |
| Ρ5Υ103-Αρχές Ψυχολογίας                                          |        | 0              | 3     | 5      | 3      | Course          | 120    | 2              |                 |
| V TETAPTO TETPAMHNO I You must register up to 30 credits         |        |                |       |        |        |                 |        |                |                 |
| BUS231-Απόσπαση στη Βιομηχανία                                   |        | 0              | 3     | 6      | 3      | Course          | 0.77.0 | -              |                 |
| ΕCΟ114-Αρχές της Μακραοικονομίας                                 | 0      | 0              | 3     | 6      | 3      | Course          |        |                |                 |
| LAW112-Εμπορικό Δίκαιο της Κύπρου                                |        | 0              | 3     | 6      | 3      | Course          |        |                |                 |
| MGT213-Διοίκηση Ανθρώπινου Δυναμικού                             | 0      | 0              | 3     | 6      | 3      | Course          |        | =              |                 |
| ✓ MAGHMA EΠΙΛΟΓΗΣ <sup>®</sup> You must register up to 6 credits |        |                |       |        |        |                 |        |                |                 |
| MAR205-διοίκηση Λιανικού Εμπορίου                                | 0      | 0              | 3     | 6      | 3      | Course          | 140    | -              |                 |
| MAR316-Ηλεκτρονικό Μαρκετινγκ                                    | 0      | 0              | 3     | 6      | 3      | Course          |        | 2              |                 |
| V DEMITTO TETPAMHINO () You must register up to 5 credits        |        |                |       |        |        |                 |        |                |                 |
| SOC101-Εισαγωγή στην Κοινωνιολογία                               |        | 0              | 3     | 5      | 3      | Course          |        |                |                 |
| ΜΑΘΗΜΑΤΑ ΕΛΕΥΘΕΡΗΣ ΕΠΙΛΟΓΗΣ                                      |        |                |       |        |        |                 |        |                |                 |
|                                                                  |        |                |       |        |        |                 |        |                |                 |
|                                                                  |        |                |       |        |        |                 |        |                |                 |
|                                                                  |        |                |       |        |        |                 |        |                | Fig al Cuberrit |
|                                                                  |        |                |       |        |        |                 |        | Save &         | Pinal Scomit    |

11. You will receive the following message.

"Are you sure you want to submit your application? You will not be able to edit your application once it has been submitted."

Click "Yes" to finalize submission.

After your enrolment form is submitted, you will be redirected to the main screen. There, you will see your application in status Pre-Enrolled. This status means that your advisor will check your course section selection and either transfer your status to "Enrolled" or contact you for any changes need to be done. If the status changes to "Enrolled", it means that your courses were successfully registered by your advisor, as submitted by you, without any changes.

12. When the advisor confirms your courses and changes your status to "Enrolled" then you will stop receiving the "Move to reregistration" prompt and you will be able to select the new academic period that you have enrolled to. Please make sure you logout and login again t the portal after you are notified that your enrolments are accepted.